## eduroam – konfiguracja w windows 10 pro i home

po usunięciu profilu w celu zmiany hasła

## 1. Usunięcie dotychczasowego profilu.

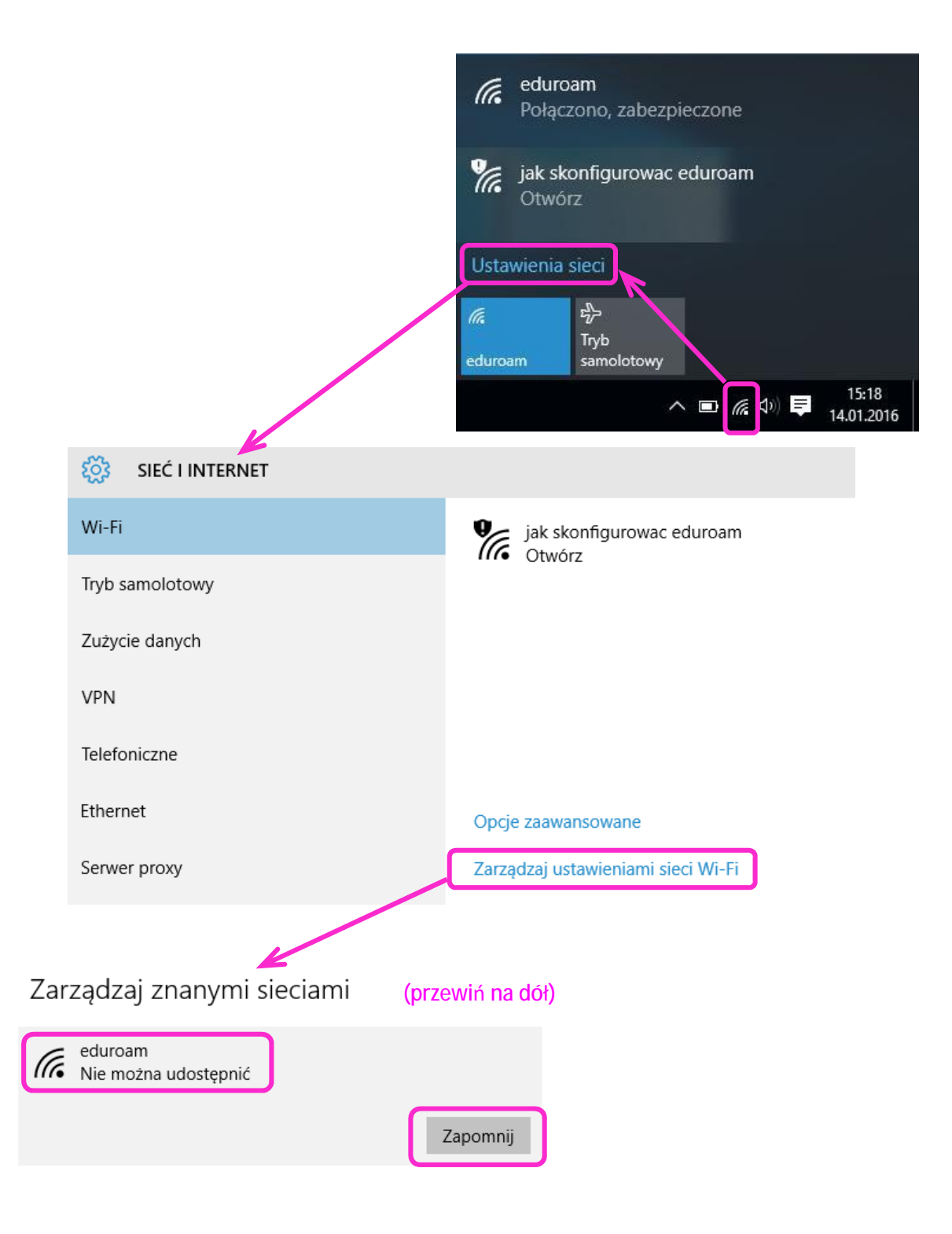

## 2. Ponowna konfiguracja sieci.

| 🚆 Centrum sieci i udostępniania                                                                                             |                                                 |                                                                                                    |                                                                                                    |
|----------------------------------------------------------------------------------------------------|-------------------------------------------------|----------------------------------------------------------------------------------------------------|----------------------------------------------------------------------------------------------------|
| ← → · · ↑ 🛂 > Panel stero                                                                                                   | wania > Sie                                     | ć i Internet 🔸 Centrum sieci i udostępniania                                                                                                    |                                                                                                    |
| Strona główna Panelu<br>sterowania<br>Zmień ustawienia karty<br>sieciowej<br>Zmień zaawansowane<br>ustawienia udostępniania | Wyświe<br>Wyświetł a<br>eduro                   | tl podstawowe informacje o sieci i s<br>sktywne sieci<br>am                                                                                                    | Konfiguruj połączenia<br>Typ dostępu: Internet                                                               |
|                                                                                                    | Siec publiczna                                  |                                                                                                    | Połączenia: attl WI-FI (eduroam)                                                                             |
|                                                                                                    | Zmień ustawienia sieci                          |                                                                                                    |                                                                                                    |
|                                                                                                    | *                                               | Skonfiguruj nowe połączenie lub nową sieć<br>Skonfiguruj połączenie szerokopasmowe, telef<br>dostępu.                                                                                                    | oniczne lub VPN albo skonfiguruj router lub punkt                                                            |
|                                                                                                    |                                                 | <ul> <li>Skonfiguruj połączenie lub sieć</li> <li>Wybierz opcję połączenia.</li> </ul>                                                                                                    | - 🗆 X                                                                                                    |
|                                                                                                    |                                                 | Połącz z Internetem         Skonfiguruj połączenie szerokopas         Skonfiguruj nową sieć         Skonfiguruj nowy router lub punkt         Ręczne nawiązywanie połączenia z połącz się z siecią ukrytą lub utwórz         Połącz z miejscem pracy         Skonfiguruj połączenie telefoniczne | nowe lub telefoniczne z Internetem.<br>dostępu.<br>siecią bezprzewodową<br>nowy profil sieci bezprzewodowej. |
| 🔶 👲 Ręczne nawiązywanie połączen                                                                                            | ia z siecią bezp                                | rzewodową                                                                                                    | ×                                                                                                    |
| Wprowadź informacje o si                                                                                                    | eci bezprze                                     | wodowej, którą chcesz dodać.                                                                                                    | <u>D</u> alej Anuluj                                                                                         |
| Nazwa sieci: edu                                                                                                    | roam                                            |                                                                                                    |                                                                                                    |
| Typ z <u>a</u> bezpieczeń: WP,                                                                                              | A2-Enterprise                                   | ~                                                                                                    |                                                                                                    |
| <u>Typ</u> szyfrowania:                                                                                                    |                                                 | · • •                                                                                                    |                                                                                                    |
| Klucz zabezpieczeń:                                                                                                    |                                                 | Ukryj znaki                                                                                                    |                                                                                                    |
| ✓ Uruch <u>o</u> m to połączenie aut<br>☐ Połącz, nawet jeśli sieć nie v<br>Ostrzeżenie: jeśli wybierzesi                   | omatycznie<br>vykonuje emisj<br>: tę opcję, moż | i<br>e to zagrozić prywatności komputera.                                                                                                    |                                                                                                    |
|                                                                                                    |                                                 | Dalej An                                                                                                    | uluj                                                                                                    |

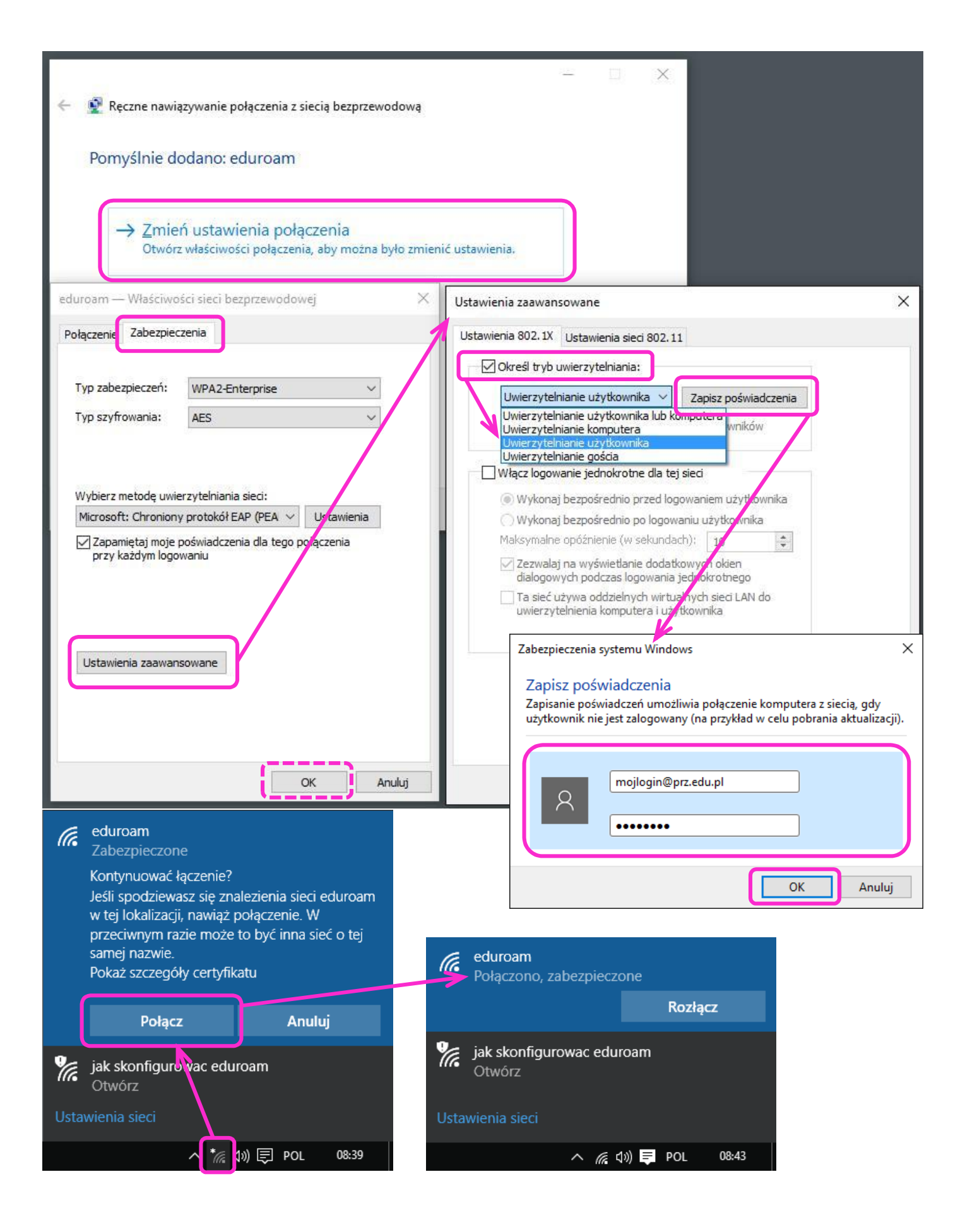